## Lenz Li- USB Interface 23150, Treiber Installationsproblem bei Win 10 beheben!

Es gibt Probleme bei installieren des USB Treibers, für das Lenz Li- USB Interface 23150, wo der Treiber wohl gefunden wird, aber eine Installation nicht durchgeführt wird, weil Win 10 sagt, das ein Fehler aufgetreten ist. Es gibt dazu im Internet einige Youtube Filme, aber ich habe keinen einzigen auf Deutsch gefunden und so habe ich mir mal die Arbeit gemacht und dies in schriftlicher Form mit Screenshots versehen, als Präsentation dargestellt.

Das ganze Prozedere ist beim LI- USB- LAN Interface 23151 nicht nötig, das wird erkannt und kann dann nach dem automatischen einrichten sofort verwendete werden.

Wir machen das jetzt Schritt für Schritt, so das es jeder gut nachvollziehen kann und man nicht den Film anhalten muß, um nachvollziehen zu können, was da gerade angeklickt wird. Die Anleitung ausdrucken wäre Hilfreich, denn der PC wird neu gestartet.

## Losgeht!

PC Starten und hochfahren lassen, bis euer Desktop vollständig angezeigt wird und dann mit der Maus links unten im Eck, auf die Schnellstartleiste gehen.

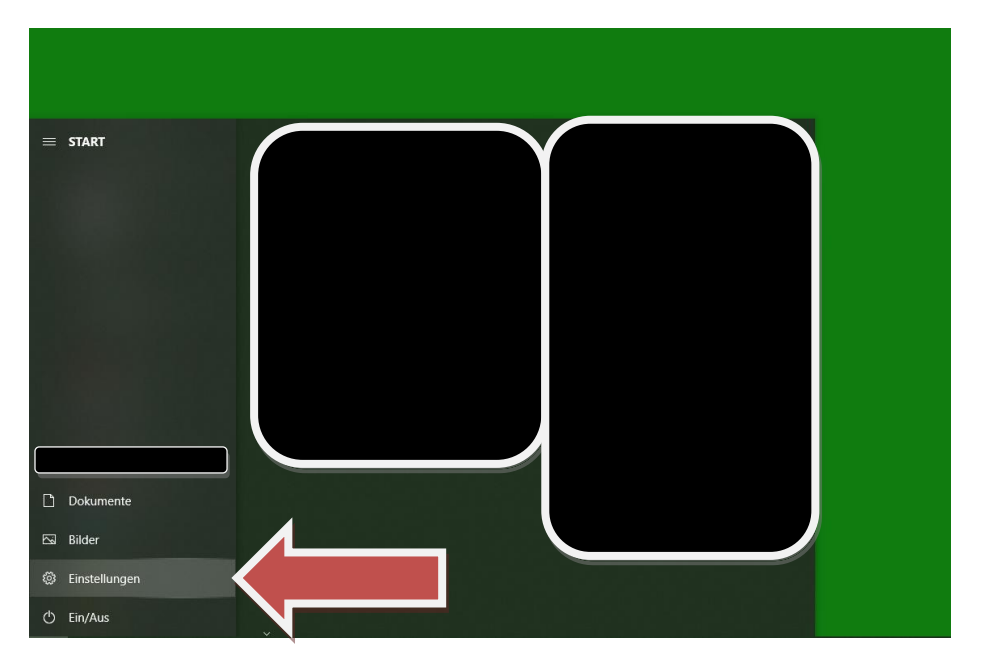

Start klicken und dann Einstellungen auswählen und anklicken.

Es öffnet sich das Fenster Einstellungen.

|   |                                                                  |   | Ein                                                                        | stellung su | chen                                                                   | 9 |                                                                 |   |                                                                            |
|---|------------------------------------------------------------------|---|----------------------------------------------------------------------------|-------------|------------------------------------------------------------------------|---|-----------------------------------------------------------------|---|----------------------------------------------------------------------------|
| 旦 | System<br>Anzeige, Benachrichtigungen,<br>Sound, Stromversorgung |   | <b>Geräte</b><br>Bluetooth, Drucker, Maus                                  |             | Telefon<br>Android-Smartphone oder<br>iPhone verknüpfen                |   | Netzwerk und Internet<br>WLAN, Flugzeugmodus, VPN               | ų | Personalisierung<br>Hintergrund, Sperrbildschirm,<br>Farben                |
| E | Apps<br>Deinstallieren, Standardwerte,<br>optionale Funktionen   | 8 | Konten<br>Ihre Konten, E-Mail-Adresse,<br>Synchronisieren, Arbeit, Familie | <b>A</b> ₽  | Zeit und Sprache<br>Spracherkennung, Region,<br>Datum                  | 8 | <b>Spielen</b><br>Xbox Game Bar,<br>Aufzeichnungen, Spielemodus | ው | Erleichterte Bedienung<br>Sprachausgabe, Bildschirmlupe,<br>hoher Kontrast |
| Q | Suche<br>Meine Dateien finden,<br>Berechtigungen                 | ۵ | Datenschutz<br>Standort, Kamera, Mikrofon                                  | C           | Update & Sicherheit<br>Windows Update,<br>Wiederherstellung, Sicherung |   |                                                                 |   |                                                                            |
|   |                                                                  |   |                                                                            |             |                                                                        |   |                                                                 |   |                                                                            |

Auf Updates & Sicherheit klicken.

| ← Einstellungen            | - 🗆 X                                                                                                    |
|----------------------------|----------------------------------------------------------------------------------------------------|
| û Startseite               | Windows Update                                                                                                    |
| Einstellung suchen         | Sie sind auf dem neuesten Stand.<br>Lette Überprüfung: Heute. 1105                                                                                                   |
| Update & Sicherheit        | Nach Updates suchen                                                                                                    |
| C Windows Update           |                                                                                                    |
| 변 Übermittlungsoptimierung | UDdatepause für 7 Tage<br>Der Pausenzeitraum kann unter "Erweiterte Optionen" geändert werden                                                                        |
| Windows-Sicherheit         | Nutzungszeit ändern<br>Derzeit 08:00 – 23:00                                                                                                    |
| ↑ Sicherung                | Updateverlauf anzeigen                                                                                                    |
| Problembehandlung          | Auf dem Geral installierte Opdiales anzeigen                                                                                                    |
| 윤 Wiederherstellung        | te und -Einstellungen                                                                                                    |
| O Aktivierung              |                                                                                                    |
| 🐣 Mein Gerät suchen        | Bereiten Sie sich auf Windows 11 vor                                                                                                    |
| 1 Für Entwickler           | Überprüfen Sie die Hardwareanforderungen, oder besuchen Sie die Website des PC-Herstellers, um<br>festzustellen, ob auf diesem PC Windows 11 ausgeführt werden kann. |
| 键 Windows-Insider-Programm | Hardwareanforderungen überprüfen                                                                                                    |
|                            | Infos zu den neuesten Updates                                                                                                    |
|                            | Weitere Informationen                                                                                                    |
|                            |                                                                                                    |

Windows Update öffnet sich und da wird "Widerherstellung" angeklickt.

| ← Einstellungen            |                                                                                                    | - | × |
|----------------------------|----------------------------------------------------------------------------------------------------|---|---|
| බ Startseite               | Wiederherstellung                                                                                                    |   |   |
| Einstellung suchen         | Diesen PC zurücksetzen                                                                                                    |   |   |
| Update & Sicherheit        | Wenn Ihr PC nicht einwandfrei läuft, könnte es hilfreich sein, ihn<br>zurückzusetzen. Dabei können Sie auswählen, ob Sie persönliche<br>Dateien beibehalten oder entfernen möchten, und Windows |   |   |
| ℃ Windows Update           | anschließend neu installieren.                                                                                                    |   |   |
| 변 Übermittlungsoptimierung | Los geht's                                                                                                    |   |   |
| Windows-Sicherheit         | Zur vorherigen Version von Windows 10                                                                                                    |   |   |
| → Sicherung                | zurückkehren                                                                                                    |   |   |
| Problembehandlung          | Die Option ist nicht mehr verfügbar, weil Ihr PC vor mehr als 10 Tagen<br>aktualisiert wurde.                                                                                                   |   |   |
| 은 Wiederherstellung        | Los geht's                                                                                                    |   |   |
| O Aktivierung              | Weitere Informationen                                                                                                    |   |   |
| Å Mein Gerät suchen        | Erweiterter Start                                                                                                    |   |   |
| 17 Für Entwickler          | Starten Sie von einem Gerät oder Datenträger (beispielsweise von einem<br>USB-Laufwerk oder einer DVD), äggern Sie die Firmwareeinstellungen                                                    |   |   |
| 図 Windows-Insider-Programm | Ihres PCs, ändern Sie die Wind zu Starteinstellungen, oder stellen Sie<br>Windows mithilfe eines Syster<br>neu gestartet.                                                                       |   |   |
|                            | Jetzt neu starten                                                                                                    |   |   |
|                            | Weitere Wiederherstellungsoptionen                                                                                                    |   |   |

Fenster wechselt zu Wiederherstellung und hier wird Button: > Jetzt neu starten < angeklickt.

| Option auswählen                                                            |  |
|-----------------------------------------------------------------------------|--|
| Fortsetzen Beenden und mit Windows 10 fortfahren                            |  |
| Problembehandlung<br>PC zurücksegten oder erweiterte<br>Optionen afföreigen |  |
| PC ausschalten                                                              |  |

Die Oberfläche wechselt jetzt auf eine andere Ebene und hier wird auf "Problembehandlung" geklickt.

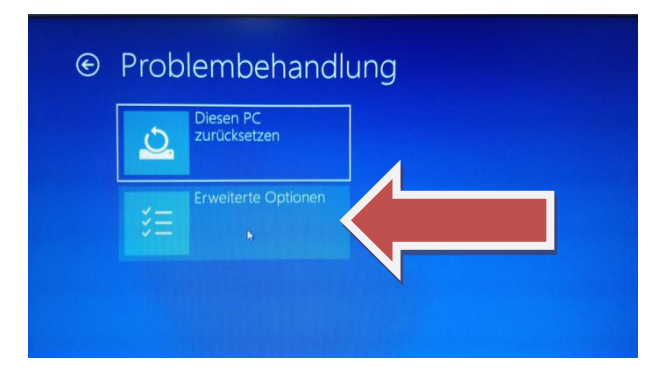

Im nächsten Bild wird "Erweiterte Optionen" angeklickt.

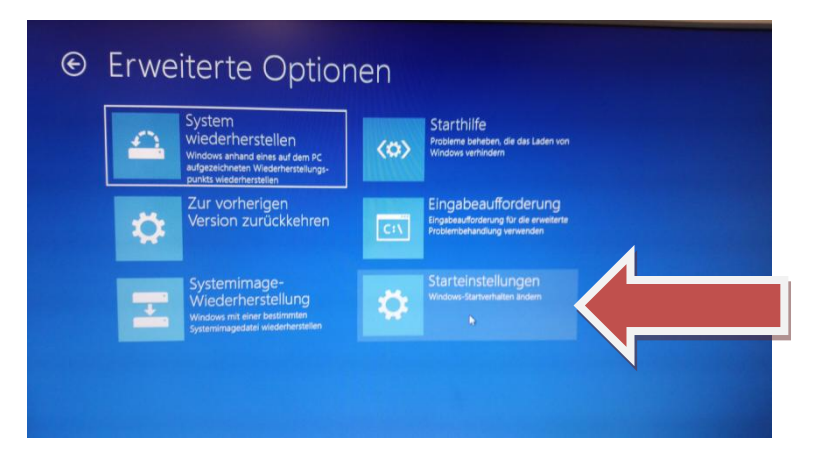

Wiederum im nächsten Bild wird "Starteinstellung" angeklickt.

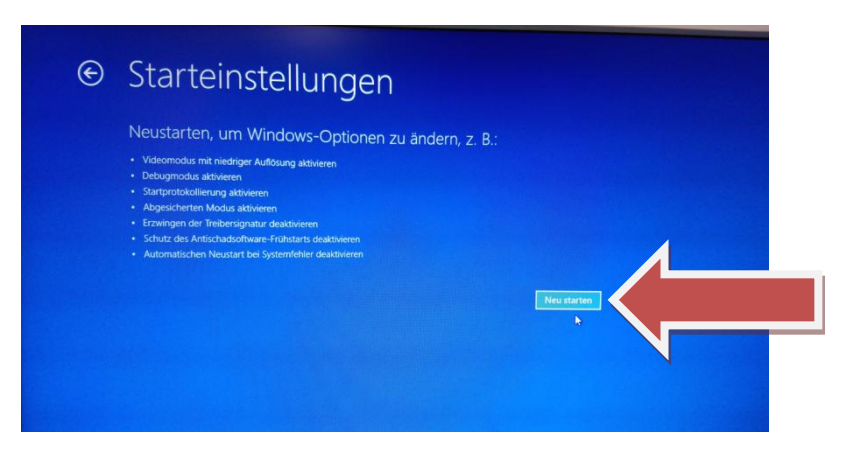

Das Bild wechselt zu Starteinstellungen und hier wird "Neu starten" angeklickt.

Jetzt wird der PC neu gestartet und der Bildschirm wird kurz schwarz und dann erscheint ein neues Menü.

| Starteinstellungen                                                     |                      |
|------------------------------------------------------------------------|----------------------|
| Drücken Sie eine Nummerntaste, um eine der Optionen unten auszuwählen: |                      |
| Verwenden Sie die Nummerntasten oder die Funktionstasten F1-F9.        |                      |
| 1) Debugmodus aktivieren                                               | 11                   |
| 2) Startprotokollierung aktivieren                                     |                      |
| 3) Video mit niedriger Auflösung aktivieren                            |                      |
| 4) Abgesicherten Modus aktivieren                                      |                      |
| 5) Abgesicherten Modus mit Netzwerktreibern aktivieren                 |                      |
| 6) Abgesicherten Modus mit Eingabeaufforderung aktivieren              |                      |
| 7) Erzwingen der Treibersignatur deaktivieren                          |                      |
| 8) Schutz des Antischadsoftware-Frühstarts deaktivieren                |                      |
| 9) Automatischen Neustart bei Systemfehler deaktivieren                |                      |
|                                                                        |                      |
|                                                                        |                      |
| Drücken Sie zur Anzeige weiterer Optionen F10.                         |                      |
| Drücken Sie die EINGABETASTE, um zum Betriebssystem zurückzukehren.    |                      |
|                                                                        | CONTRACTOR OF STREET |

Hier ist aufgelistet was man jetzt machen möchte und oben in der Kopfzeile steht noch einen Erklärung dazu, woraus hervor geht, das man zum auslösen der gewünschten Aktion, die vorn anstehende Ziffer, Endwerder über die F1 bis F9 Taste, auf der Tastatur drücken soll, oder die entsprechende Taste auf dem Ziffernblock rechts, falls man keine F-Tasten oben mehr hat.

In unserem Fall muß jetzt die F7 Taste oder die Ziffer 7 im Ziffernblock gedrückt werden!

Der PC wird jetzt neu gestartet und die Abfrage der Treibersignatur ist dann ausgeschaltet, wenn man sein Desktop wieder vollständig sieht, kann der Treiber installiert werden und es kommt keine Fehlermeldung mehr.

## **Treiber Installieren**

Als erstes wird jetzt das LI USB Interface angeschlossen, zum einen mit dem im Lieferumfang beigelegten Flachkabel für das Xpressnet, welches am Interface mit dem kleinen Würfelstecker, in die dafür vorgesehene Buchse gesteckt wird und zum anderen bei der Zentrale anzuschließen ist, was an den Klemmen L,M,A,B angeschraubt werden muß.

## Die richtige Belegung bitte in der Anleitung der Lenz Zentrale entnehmen!

Wenn das Xpressnet angeschlossen ist, dann leuchtet die rot LED am Interface.

Nun wird das mitgelieferte USB Kabel gesteckt, diese ist mit zwei verschiedenen Steckern versehen und so kann es nicht vertauscht werden. Am PC einen freien USB Port suchen und das Kabel einstecken.

Jetzt den Bildanweisungen wieder folgen!

Die Maus nun wieder auf die Schnellstartleiste ziehen und Start drücken, wo dann das Windows Menü aufgeht.

Dort klickt man auf den Ordner "Windows System" und der Ordner öffnet sich, wo dann wieder weitere Button zusehen sind.

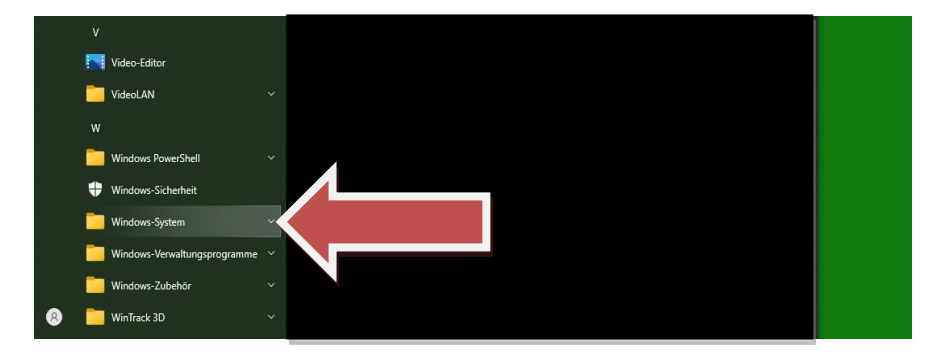

Windows System anklicken.

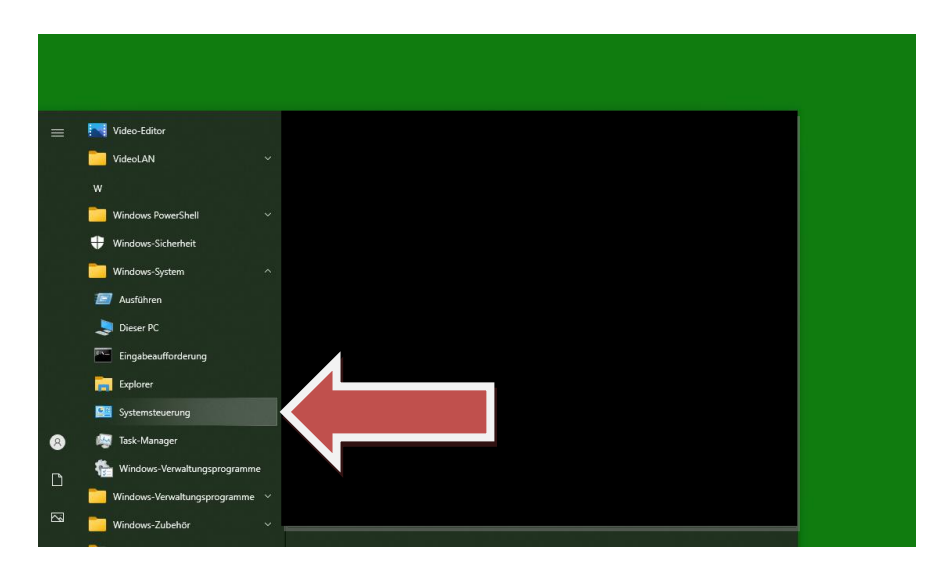

Jetzt "Systemsteuerung" anklicken.

| ← → * T → sy | stemsteuerung >                                                                                                    | ~ O                                                                        | ىر |
|--------------|----------------------------------------------------------------------------------------------------|----------------------------------------------------------------------------|----|
|              | Einstellungen des Computers anpasse                                                                                                    | n Anzeige: Kategorie 🔻                                                     |    |
|              | System und Sicherheit<br>Status des Computers überprüfen<br>Sicherungskopien von Dateien mit de<br>Dateiversionsverlauf speichern<br>Sichern und Wiederherstellen (Windo | m Benutzerkonten<br>© Kontopp andem<br>ws 7) THE Darstellung und Anpassung |    |
|              | Netzwerk und Internet<br>Netzwerkstatus und -aufgaben anzeig                                                                                                    | zeit und Region                                                            |    |
|              | Hardware und Sound<br>Geräte und Drucker anzeigen<br>Gerät hinzufügen<br>Häufig verwendete Mobilitätseinstellu                                                           | ingen ändern                                                               |    |
|              | Programme<br>Programm deinstallieren                                                                                                    |                                                                            |    |
|              |                                                                                                    |                                                                            |    |
|              |                                                                                                    |                                                                            |    |

Option "Hardware und Sound" öffnen.

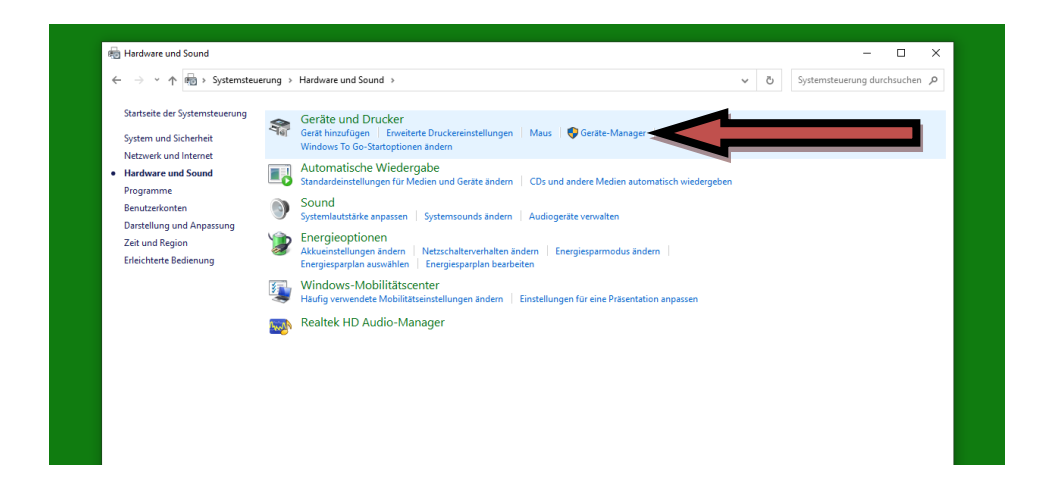

Jetzt den Schriftzug "Geräte-Manager" direkt anklicken und es öffnet sich ein neues Fenster.

Jetzt ist man im Geräte Manager und dort wird das LI- Interface unter dem Stichpunkt "Andere Geräte" mit einem gelben Fragezeichen angezeigt, was bedeutet, das der PC dieses Gerät noch nicht verwenden kann, weil der Treiber noch nicht installiert ist.

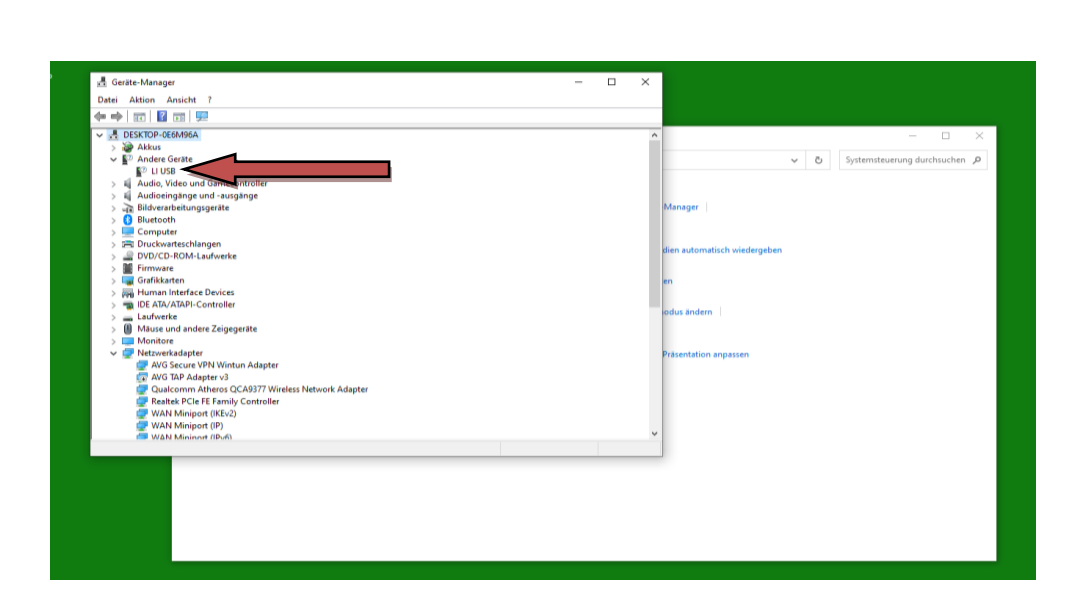

Das Gerät jetzt mit doppelklicken anwählen und es öffnet sich ein weiteres Fenster, das "Eigenschaften" heißt.

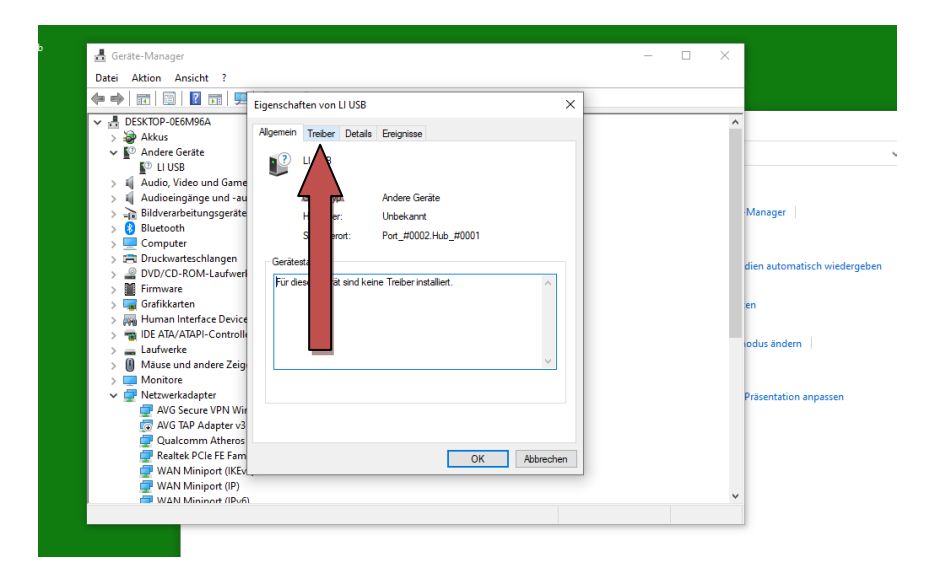

Auf Treiber klicken und das Fenster wechselt von "Allgemein" zu "Treiber".

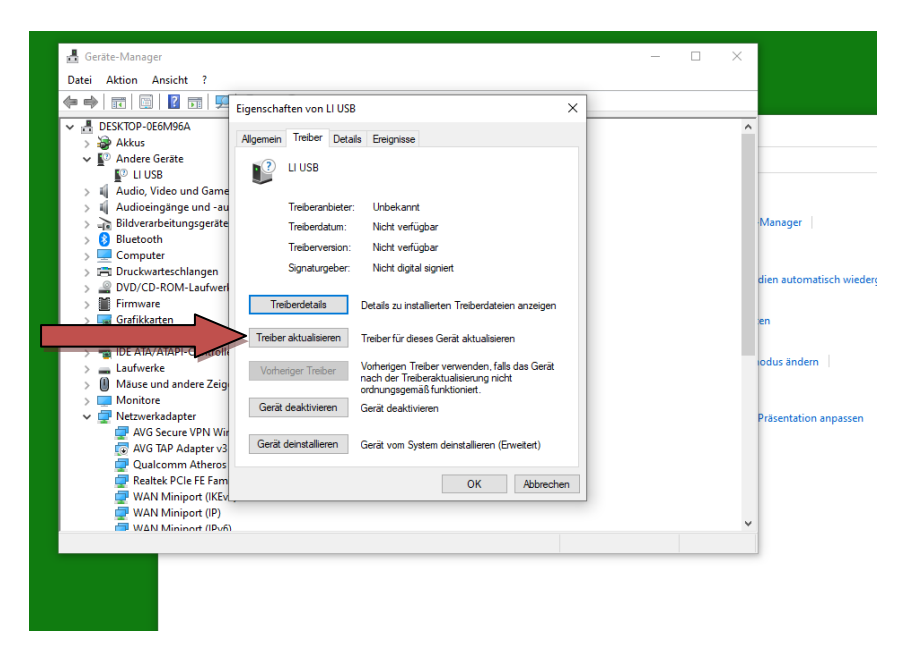

Den Button "Treiber aktualisieren" anklicken und erneut öffnet sich ein weiteres Fenster.

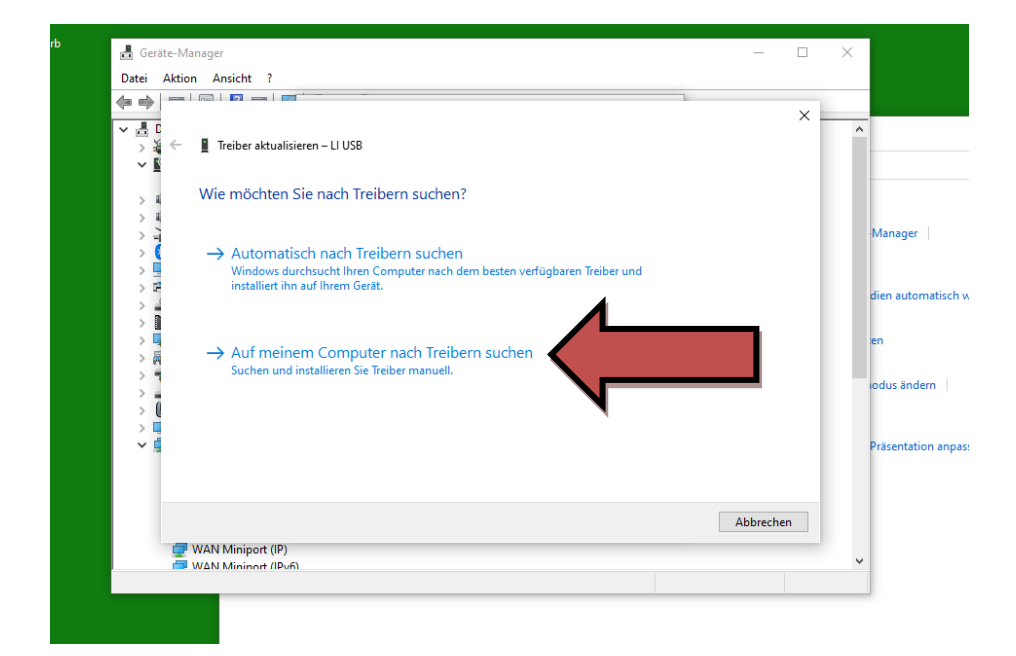

Jetzt klicken " Auf meinem Computer nach Treibern suchen" und das Fenster wechselt.

| ⊨ →   ╦   🖾   🛛 5                                                                                                    | Eigenschaften von LI USB ×                                                                                                    |                   |   |
|----------------------------------------------------------------------------------------------------|----------------------------------------------------------------------------------------------------|-------------------|---|
| DESKTOP-0E6M96A                                                                                                    | Alloemein Treiber Detais Freinnisse                                                                                                    | -                 |   |
| > → Ackus<br>Andere Ger<br>II USB<br>Audio, Vide                                                                                                    | Treiber aktualisieren – LI US8                                                                                                    | ×                 |   |
| > 👔 Russeringt                                                                                                    | Computer nach Treibern durchsuchen                                                                                                    | nager             |   |
| >  Druckwarte  DVD/CD-R  Firmware  CoEllocate                                                                                                    | An diesem Ort nach Treibern suchen:                                                                                                    | jebe              | n |
| Grankkatte     Grankkatte     Grankkatte     Grankkatte     Grankkatte     Grankkatte     Grankkatte     Grankkatte     Grankkatte     Grankkatte     Grankkatte     Grankkatte     Grankkatte     Grankkatte     Grankkatte |                                                                                                    | ıs ändern         |   |
| Vetzwerkaa<br>VG Se<br>Qualco<br>Realtek<br>WAN N                                                                                                    | → Aus einer Liste verfügbarer Treiber auf meinem Computer auswählen<br>Diese Liste enthält verfügbare Treiber, die mit dem Gerät kompatibel sind, und alle Treiber in derselben<br>Kategorie wie das Gerät. | entation anpassen |   |
| WAN N                                                                                                    | Weiter Abbrechen                                                                                                    |                   |   |

Hier klickt man den Button "Durchsuchen" und es öffnet sich ein weiteres Fenster, wo man seine Ordner und Speicher angezeigt bekommt.

| ←                                                                                                    | Eigenschaften von LI U<br>Allgemein Treiber De                                                        | SB ×                                                                                                    | ^                           | ×                                                 |
|----------------------------------------------------------------------------------------------------|----------------------------------------------------------------------------------------------------|----------------------------------------------------------------------------------------------------|-----------------------------|---------------------------------------------------|
| Alucie vei<br>Alucie vei<br>Audio, Vidi<br>Audio, Vidi<br>Audio, Vidi<br>Bidvorarbe<br>Bidvorarbe<br>Bidvorarbe<br>Douckwate<br>DvD/CD-Ri<br>DvD/CD-Ri<br>Firmware<br>Grafikkarte<br>Dta Laufverke<br>Buse und<br>Buse und<br>Buse und | Treiber aktualisieren – LI U Computer nach Treiber An diesem Ort nach Treiber Unterordner einbeziehen | SB<br>Ordner suchen<br>Wahlen Sie der Ordner, der die Treiber für die<br>Hardwarekomponente enthält.<br>Verschlichter PC<br>> | × n                         | nager  <br>n automatisch wiedergeber<br>is ändern |
| V 🛃 Netzwerkac<br>AVG Sec<br>AVG TA<br>Qualco<br>Realtek<br>WAN N<br>WAN N                                                                                                    | → Aus einer Liste ver<br>Diese Liste enthält verfi<br>Kategorie wie das Gerä                          | Ordner: Dieser PC OK Abbrecher                                                                                                | Bhlen<br>eiber in derselben | sentation anpassen                                |

Hier sucht man sich nun den Ordner raus, wo der Treiber abgelegt wurde nach dem Download. Wenn man eine CD von Lenz hat, dann muß man auf der CD nach dem Treiber suchen, der dann entsprechend benannt ist.

| • •   •   •   •   •                                                | Eigenschaften von LI U                               | SB ×                                                                                           |                    |                           |
|--------------------------------------------------------------------|------------------------------------------------------|------------------------------------------------------------------------------------------------|--------------------|---------------------------|
| Akkus     Andres Car                                               | Allgemein Treiber De                                 | tails Ereignisse                                                                               |                    | 2                         |
| ↓ Andere Ger                                                       | Treiber aktualisieren – LI U:                        | 58                                                                                             | _                  | `                         |
| > 📫 Audioeingt<br>> 🚠 Bildverarbe<br>> 🚯 Bluetooth                 | omputer nach Treibe                                  | Ordner suchen<br>Wählen Sie den Ordner, der die Treiber für die<br>Hardwarekomponente enthält. | ×                  | nager                     |
| Computer     Computer     Druckwarte Ai     BVD/CD-R(     Eirmware | n diesem Ort nach Treibern :<br>(                    | Lenz Li Interface     23150_CD_V36                                                             | ^                  | n automatisch wiedergeben |
| > 🙀 Grafikkarte 🖌<br>> 🛺 Human Int<br>> 🖏 IDE ATA/AT               | ] Unterordner einbeziehen                            | <ul> <li>23150_Custom_Driver</li> <li>23150 Custom Driver</li> <li>amd64</li> </ul>            |                    | us ändern                 |
| S                                                                  | → Aus einer Liste ve                                 | 1386     Static     100103_LI-USB_SerialDriver_2.06                                            | × ählen            |                           |
| AVG Sec<br>AVG TA<br>Qualco                                        | Diese Liste enthält verfi<br>Kategorie wie das Gerät | Ordner: 23150 Custom Driver                                                                    | eiber in derselben | sentation anpassen        |
| 🖵 Realtek<br>🖅 WAN M<br>🗇 WAN M                                    | l                                                    |                                                                                                | b.                 |                           |
| WAN N                                                              |                                                      |                                                                                                | Weiter Abbrechen   | ]                         |

Bei mir liegt das Download in einem separaten Ordner, der weitere Unterordner hat. Der Treiber Ordner heißt "23150 Custom Driver" bei mir!

Wenn der Ordner nun geöffnet ist und er in der Zeile Ordner angezeigt wird, dann wird auf ok geklickt, wo dann wieder zurück gesprungen wird.

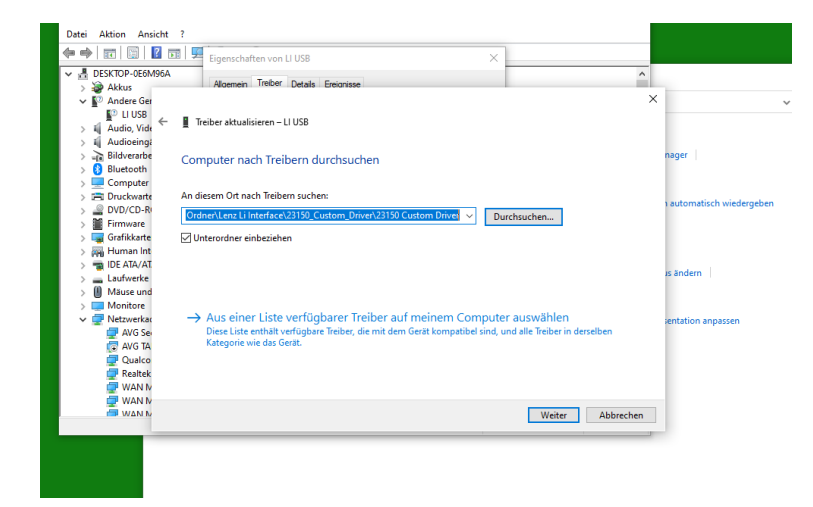

Jetzt ist der Ordner im Suchfenster eingetragen und man klickt auf "Weiter"

Die Installation wird gestartet und es kann sein, das sich ein Fenster öffnet und man gefragte wird, ob man die Installation auch wirklich ausführen möchte.

|                                                                                                    | ×                                                                                                    |                                                |
|----------------------------------------------------------------------------------------------------|----------------------------------------------------------------------------------------------------|------------------------------------------------|
| ✓ ■ DESKTOP-OE6M95A     ✓ ■ DESKTOP-OE6M95A     ✓ ■ Addres Ge     ✓ ■ Addres Ge     ✓ ■ Andere Ge     ✓ ■ Andere Ge     ✓ ■ Andere Ge     ✓ ■ Andere Ge     ✓ ■ Treiber aktualisieren – LI USB                                                                                                    | ×                                                                                                    | v                                              |
| > → Bildwarde         Treiber werden installiert           > ● Bildwarde         Treiber werden installiert           > ● Duckwarte         ● Duckwarte           > ● Duckwarte         ● OU/CD-R           > ● Grifkarte         ● Grifkarte           > ● Dickwarte         ● Ou/CD-R           > ● Duckwarte         ● Ou/CD-R           > ● Manne Int         ● Ou/CD-R           > ● Moniore         ● Nonore           > ● Netzwerka         ● Audio Ge           ● Audio Ge         ● Audio | Windows-Sicherheit Der Herausgeber der Treibersoftware konnte nicht üb<br>werden. Diese Treibersoftware nicht installieren<br>Sie sollten auf der Webiete des berteffenden Hestellers nach akt<br>Teiberoftware für das Gest auchen. Diese Treibersoftware trotzdem installieren<br>Installieren Sie nur Teibersoftware, die Sie von der Webiete ode<br>Deteringer die Hersteine entlant bacher. Nicht abgeitet Sach<br>underen Suchen kann Schlefen auf dem Compute vorunaben<br>Verlauben über. Bestahlt von Informationen führe. | x<br>erprút<br>uslisieter<br>einem<br>oder zam |
| © Realtek<br>@ WAN N<br>@ WAN N<br>@ WAN N                                                                                                    | Details einblenden                                                                                                    |                                                |

Das sieht dann so aus und man klickt auf "Diese Treibersoftware trotzdem installieren".

Es kann auch sein das diese Meldung mehrmals bestätigt werden muß.

Wenn alles installiert ist, dann wird folgendes Bild angezeigt.

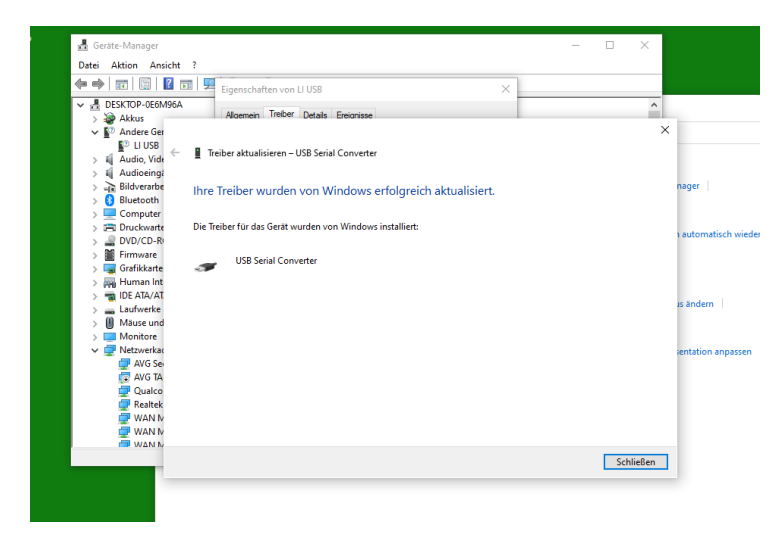

Jetzt noch aller Fenster schließen und fertig ist die erste Runde.

Ja leider muß man die Installation nochmals ausführen, nach dem Schließen der Fenster und man geht zurück zu dem Punkt, wo das "LI USB Interface" im Gerätemanager doppelt angeklickt wird und das Eigenschaft Fenster aufgeht.

Wenn der zweite Durchgang auch abgeschlossen ist, dann ist das LI USB Interface eingerichtet und kann verwendet werden!

Viel Erfolg beim einrichten.